## Procédure de réinitialisation du mot de passe DECIBELLES DATA

## 1/ Connectez-vous sur : https://pros-decibelles-data.espacepro.tourinsoft.com/

- cliquez sur « 1<sup>ère</sup> connexion ou mot de passe oublié »
- renseignez votre mail dans champ « Identifiant (E-mail)\*
- puis « VALIDER »

| <b>PROS-DECIBELLES-DATA</b><br>Un espace dédié à la mise à jour de vos données |  |
|--------------------------------------------------------------------------------|--|
| déçibelles<br>pic de drianter por es de intration                              |  |
| CONNEXION 1ÈRE CONNEXION OU MOT DE PASSE OUBLIÉ                                |  |
| Identifiant (E-mail)*                                                          |  |
| Valider                                                                        |  |

2/ Ouvrez ensuite votre boite mail afin de pouvoir cliquer sur le lien que vous avez reçu :

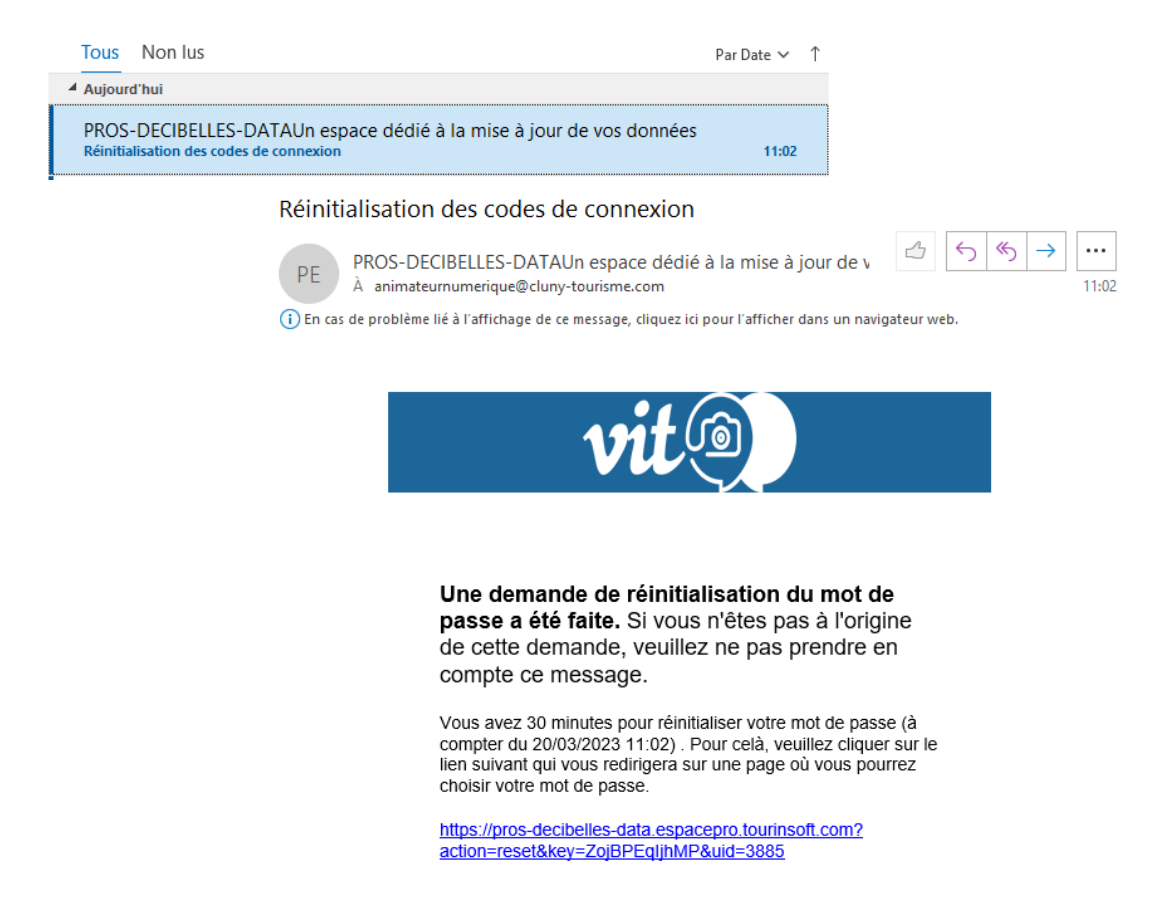

3/ Choisissez votre nouveau mot de passe - ATTENTION : le mot de passe doit contenir minimum 12 caractères, 1 majuscule, 1 minuscule, 1 chiffre et 1 caractère spéciale.

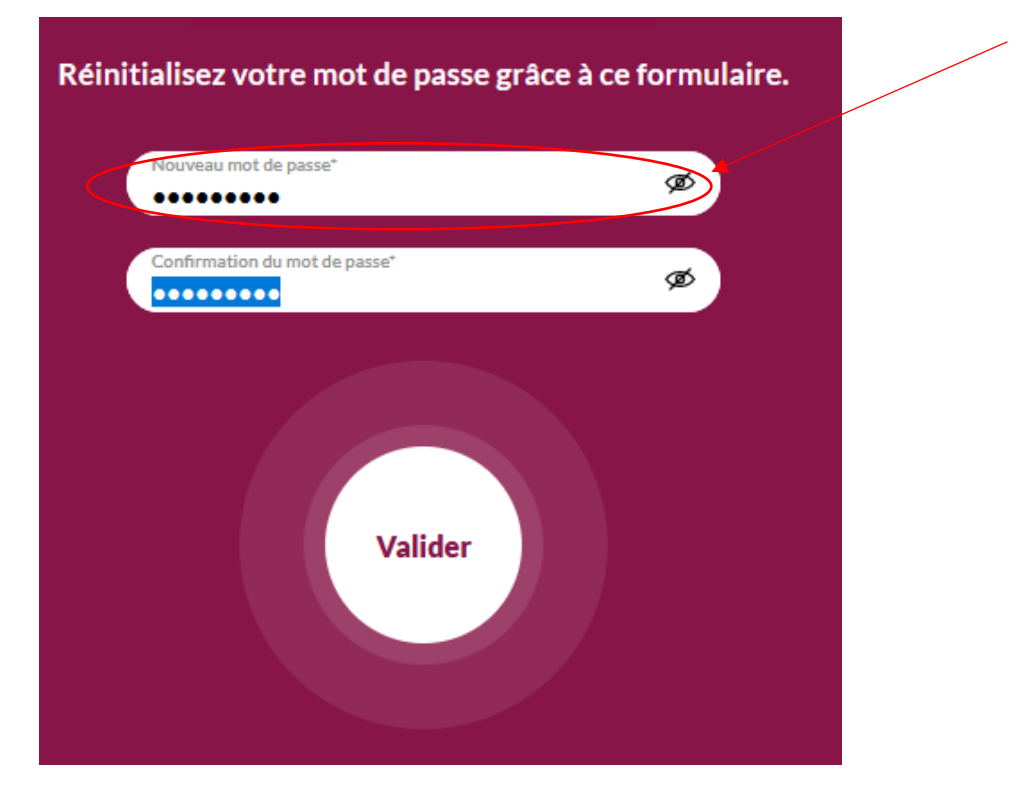

Saisissez-le à nouveau dans la confirmation du mot de passe.

4/ Retournez ensuite sur la page de connexion et connectez-vous avez votre mail et votre nouveau mot de passe.

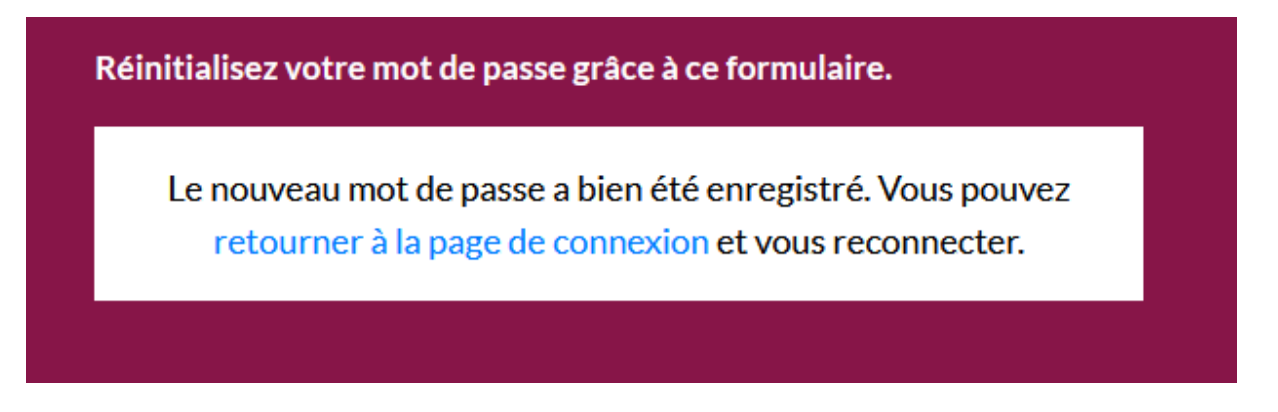